### 療養証明書 電子申請マニュアル

本マニュアルは、「横浜市電子申請・届出システム(新)(以下、「電子申請システム」)の利用者登録」及び、 「療養証明書の申請」の手順について、記載しています。申請の際に、ご活用ください。

※使用端末(PC、スマートフォン)等により、表示画面が異なる場合や、電子申請システムの仕様変更 等により、表示画面が変更となっている場合があることをご承知おきください。

#### I 療養証明書の電子申請サイトへの入り方

 (① 検索エンジンで 横浜市 電子申請 と検索し、本市ホームページ「横浜市電子申請・届出システム (新)」を選びます。「療養証明書の申請」をいただくにあたり、「電子申請システムの利用者登録」が 必要です。
 注)最近、本市の電子申請システムがリニューアルされたため、新旧両方のホームページが検索でと ットします。必ず(新)のつく新しい方を選択してください!

●「電子申請システムの利用者登録」がお済でない場合は、

→「新規登録」をクリックの上、「Ⅱ 利用者登録のやり方」へ進んでください。

●「電子申請システムの利用者登録」をお済の場合は、

→「Ⅲ 療養証明書発行申請(電子申請)のやり方 パターン2」 へ進んでください。 (参考) PC 画面の場合

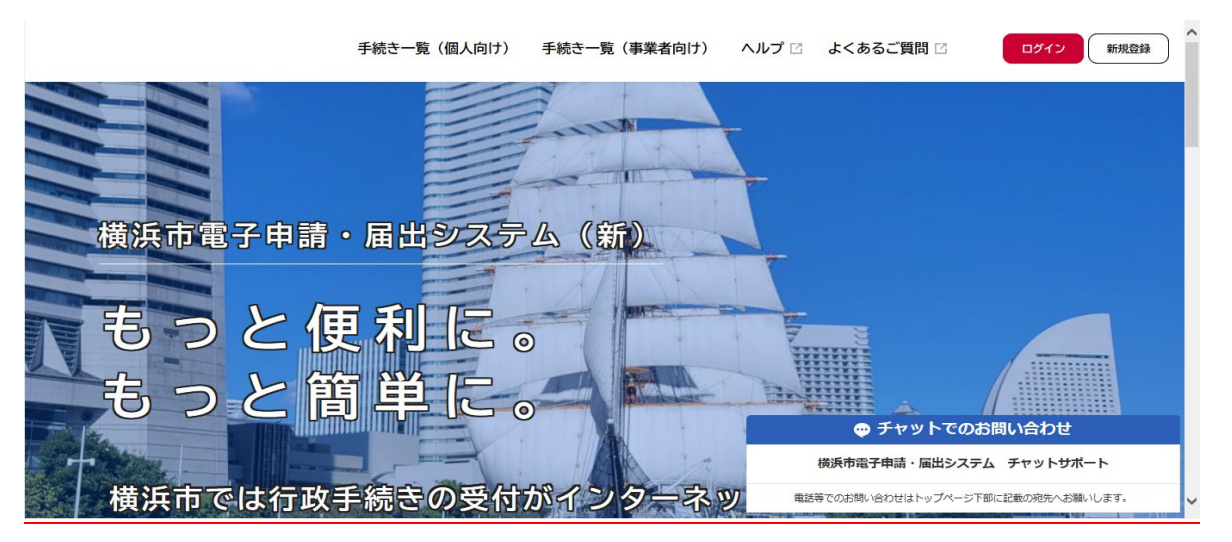

(参考)スマートフォン画面の場合

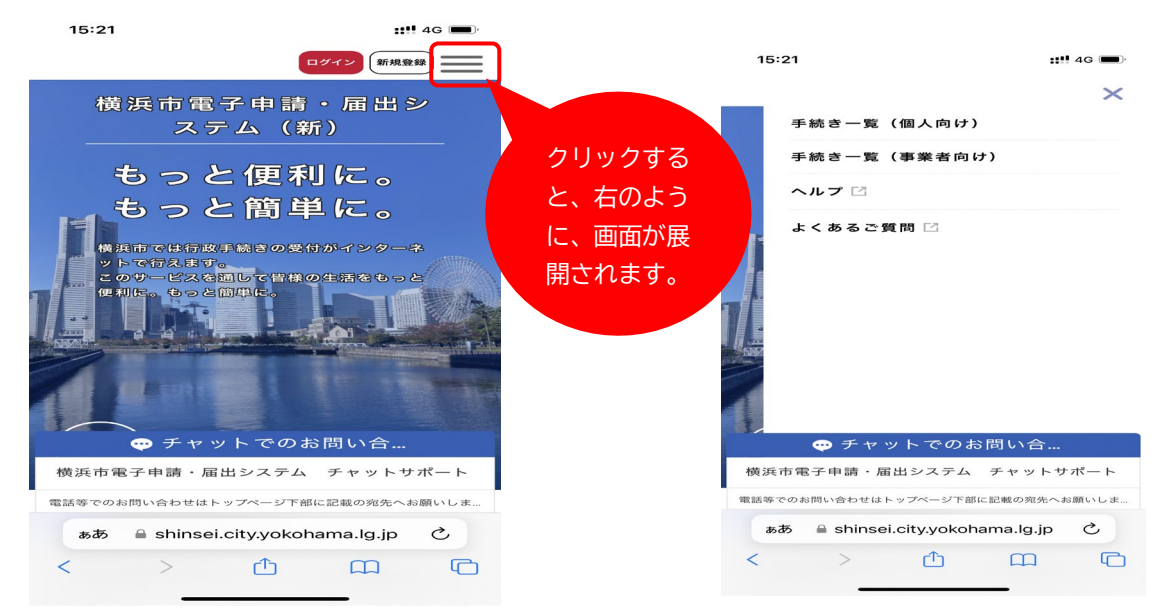

| Ⅱ 利用者登録のやり方                                                                                                    |
|----------------------------------------------------------------------------------------------------|
| ① 「横浜市電子申請・届出システム(新)」の右上にある 新規登録 をクリック                                                                                                    |
| 手続き一覧(個人向け) 手続き一覧(事業者向け) ヘルプ 2 よくあるご質問 2 新規登録                                                                                                    |
| ②ページを下にスクロールして 個人として登録する をクリック                                                                                                    |
| 個人として登録する<br>個人としてご利用の方はこちらから。                                                                                                    |
| <ul> <li>② 利用規約を確認し、「同意」に図 をしたうえで 利用者の登録を開始する をクリック         たたし、法人又は団体に関して記録された情報に含まれる当該法人又は団体の役員に関する情報及び事業を営む個人 ○     </li> <li>○ 利用規約に同意します         利用規約に同意します         利用者の登録を開始する      </li> </ul> |
| ④メールアドレスを入力して 登録する をクリック。                                                                                                    |
| 登録後、本登録用の認証コードを記載したメールが送信されます。迷惑メール対策設定をしている場合は、「@shinsei.city.yokohama.lg.jp」ドメインからのメールが受信できるよう設定しておいてください。                                                                                          |

| 入力いただいたメールアドレ      | /スは、今後ご利用いただく利用者IDとなります。                                                                 |
|--------------------|------------------------------------------------------------------------------------------|
| メールアドレスの登録後、入      | .カいただいたメールアドレスに本登録用の認証コードを記載したメールを送信します。                                                 |
| 迷惑メール対策設定をしてい      | る場合は、メールが届かない場合があります。                                                                    |
| お手数ですが、「@shinsei.  | ;ity.yokohama.lg.jp」ドメインからのメールが受信できるよう設定してください。                                          |
| メールアドレス <u>8</u> 3 | メールアドレス<br>yokohamataro@city.yokohama.jp<br>メールアドレス(確認)<br>yokohamataro@city.yokohama.jp |
|                    | 登録する >                                                                                   |

⑤-1 登録したメールアドレスに認証コードが届きます。

| From: <u>auto-yokohama@shinsei.city.yokohama.lg.jp</u><br>件名:【横浜市電子申請】メールアドレス確認メール |
|------------------------------------------------------------------------------------|
| 認証コードを入力して本登録を完了させてください。                                                           |
| 認証コード: × × × × × ×                                                                 |
| ※このメールアドレスは送信専用です。                                                                 |

⑤-2 メールに届いた認証コードを入力し 認証コードを確認する をクリック

| メールアドレスの                      | D登録完了                                    |
|-------------------------------|------------------------------------------|
| 本登録用の認証コードを言<br>メール受信後、30分以内に | 記載したメールを送信しました。<br>こ本登録画面で登録情報を入力してください。 |
| 認証コード 必須                      |                                          |
|                               | 認証コードを確認する >                             |

## ⑥利用者情報を入力します。

- ・「パスワード」→次の条件を2つ以上満たす8文字以上の半角文字列を入力してください。
   <u>1英字(大文字)2英字(小文字)、3数字、4記号)</u>
   「パスワード(確認)」→上記を再度入力してください。
   「氏名」、「カナ氏名」、「郵便番号・住所」(任意)→郵便番号を入れると自動で住所(町名まで)が入力されます。
   「電話番号」→ハイフンなしで入力してください。
   「生年月日」→選択(プルダウン)、年は西暦表記されています。
   「性別」(任意)、「お知らせメール配信希望の有無」
- ⑦入力したら 登録 して OK で完了です。

| 登録する     >       く     入力に戻る |
|------------------------------|
|                              |
| 登録します。よろしいですか?<br>OK キャンセル   |

⑧登録完了後、マイページへ移動してください。

| ▲+ 利用者の新規                         | 登録                               |                              |                 |             |          |
|-----------------------------------|----------------------------------|------------------------------|-----------------|-------------|----------|
| 本登録の完了                            | 1<br>利用規約の確認 メールアドレスの            | 3<br>の登録 利用者情報の入力            | 4<br>入力内容の確認    | 5<br>本登録の完了 |          |
| -<br>本登録が完了しました。弓<br>なお、マイページからお気 | 引き続きサービスをご利用くだ<br>気に入りのカテゴリを登録する | さい。<br>ことで、カテゴリに関す<br>マイページへ | - る通知を受け取る。<br> | ことができるようにない | ります。     |
| ※1 つの利用登録(ロ                       | グイン ID)で、ごゑ                      | 家族分等、複数。                     | <br>人申請するこ      | とが可能です。     | <u>)</u> |

| 山 療養証明書発行甲請    | (電子甲請)のや    | やり方                |                         |                                       |
|----------------|-------------|--------------------|-------------------------|---------------------------------------|
| パターン1          |             |                    |                         |                                       |
| ※Ⅱの登録を済ませて、    | そのまま申請をす    | する場合は、既にログイン       | が完了している                 | 状況になります。                              |
| ①手続き一覧(個人向     | け)をクリック     |                    |                         |                                       |
|                | 手続き一覧(個人向け) | 手続き一覧(事業者向け) ヘルプ 🛛 | 〕 よくあるご質問 🖸             | 🂢 安全太郎 さん ログアウト                       |
|                |             |                    |                         |                                       |
| <b>≜</b> マイページ |             |                    |                         |                                       |
|                |             |                    |                         |                                       |
|                |             |                    |                         |                                       |
|                |             |                    |                         |                                       |
| お知らせ           |             |                    | 前回のログイ                  | ン:2022年7月27日 15時09分                   |
|                |             |                    |                         |                                       |
| 1 重要なお知らせ      | 未読1件        |                    | <ul> <li>チャッ</li> </ul> | > > > > > > > > > > > > > > > > > > > |
|                |             |                    | 横浜市電子申請・                | 届出システム チャットサポート                       |
| ■ あなたへのお知らせ    |             |                    | 電話等でのお問い合わせは            | トップページ下部に記載の宛先へお願いします。                |

②申請できる手続き一覧のキーワード検索で、「療養証明」と入力し、検索ボタンを押し、 【電子交付用】新型コロナウイルス感染症 自宅療養証明書発行申請をクリック

|                   | 手続き一覧(個人向け) | 手続き一覧(事業者向け)                                       | ヘルプ 🖸 よ       | くあるご質問 🛛 | 🂢 安全太郎 さん 🗖     | ブアウト |
|-------------------|-------------|----------------------------------------------------|---------------|----------|-----------------|------|
| [ 単請できる手続         | 覚一ち         |                                                    |               |          |                 |      |
| キーワード検索           |             | 手続き一覧(個人向け)                                        |               |          |                 | -    |
| 療養証明<br>条件を指定して検索 | 検索          |                                                    | <u>۲ ال ۲</u> | ε        | ③ 条件をリセットして全件表示 |      |
| カテゴリ 組織           | 利用者情報       | 【電子文刊用】 新空コロノウ<br>残染症 自宅療養証明書発行<br><sup>康福祉局</sup> |               |          |                 |      |

## ③ 次へ進むをクリックすると、申請画面に移ります。→④へ

ご 証明書は電子交付です。タワンロードが可能となる際にメールでお知らせします。メールに記載される期間内にマイベーシ上からタワンロードしてください。

| 根拠となる法令又は条例等の名称と条項 |           |   |  |
|--------------------|-----------|---|--|
| -                  |           |   |  |
|                    |           |   |  |
| 受付開始日              |           |   |  |
| 2022年8月29日 9時00分   |           |   |  |
|                    |           |   |  |
| 受付終了日              |           |   |  |
| 随時受付               |           |   |  |
| 問い合わせ先             |           |   |  |
| 健康福祉局健康安全部健康安全課    |           |   |  |
| メールによるお問い合わせ:☑     |           |   |  |
|                    |           |   |  |
| 6                  |           |   |  |
| (                  | 次へ進む      | > |  |
|                    |           |   |  |
| (                  | ウィンドウを閉じる |   |  |

# パターン2 ※未ログインの場合

- ①「横浜市電子申請・届出システム(新)」ページ右上の ログイン をクリック
   手続き一覧(個人向け) 手続き一覧(事業者向け) ヘルプ ピ よくあるご質問 ピ (ログイン) 新規登録
- ②利用者 ID (登録したメールアドレス) とパスワードを入力のうえログイン。 最初のページに戻ります

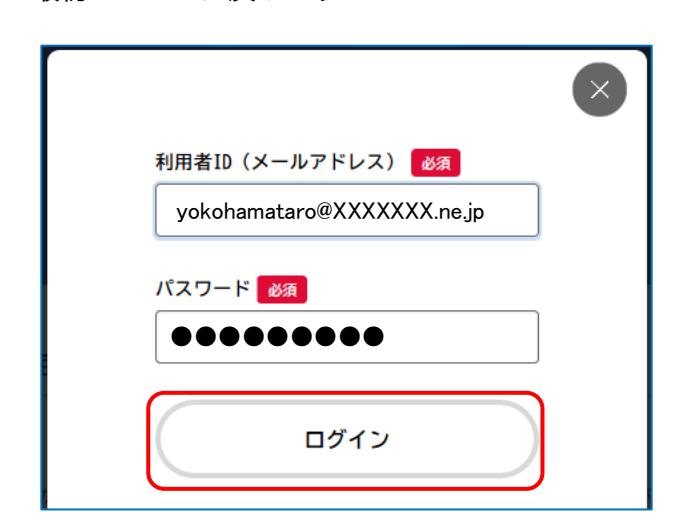

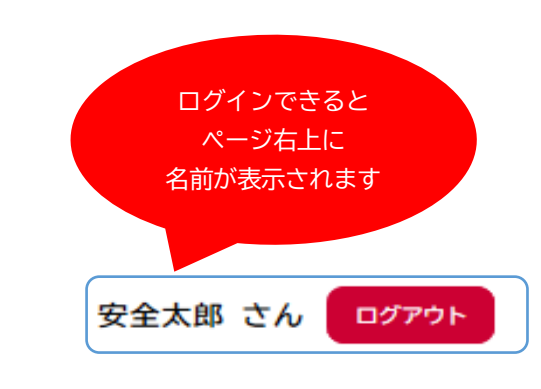

③ページを下にスクロールして 次へ進む をクリック

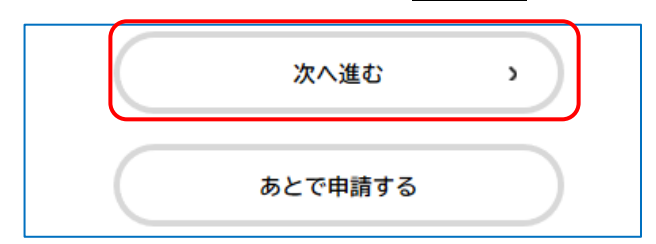

- ⑤ 各項目を入力します。
  - ・「申 請 日」 ⇒ 入力している日が自動設定されます。入力不要です(変更できません)。
  - ・「質 問」 ⇒ 質問項目に沿って回答してください。回答内容によっては、申請先が異なる又は申 請できない場合があります。
  - ・「氏 名」 ⇒ 漢字で入力してください。
  - ・「カナ氏名」 ⇒ 全角カタカナで入力してください。
  - ・「旧 姓」 ⇒ 新型コロナウイルス感染症の診断を受けた後に、婚姻等で姓が変わった場合は、 入力してください。(任意)
  - ・「生年月日」 ⇒ 年月日をドロップダウンリストから選択してください。
  - <u>注)ログインした人と療養した人(患者)が違う場合(家族など)は、療養した人の「氏名」</u> 「カナ氏名」「生年月日」を入力してください。
  - ・「電話番号」 ⇒利用者登録した電話番号が初期表示されます。
     確認事項が生じた場合の問い合わせ先になります。必要に応じて変更してください。
  - ・「受診日」 ⇒医療機関等に新型コロナウイルス感染症の診断のため受診した日付を選択してください。
     具体的な受診日が分からない場合は、おおよその日付で構いませんのでいずれかの日付
     を必ず選択してください。
  - ・「診断医療機関名」 ⇒新型コロナウイルス感染症と診断された医療機関名を入力してください。
  - ・「診断医療機関所在地」 ⇒診断された医療機関の所在地を入力してください。

・「療養した場所の住所」 ⇒利用者登録した住所が初期表示されます。
 実際に療養した場所と異なる場合は、修正をお願いします。

⑤すべての項目を入力したら 次へ進む をクリック

- ⑥「申請内容の確認」画面になるので、入力内容に間違いがないか確認。
  - ⇒ 修正があれば 戻る をクリックして修正
  - ⇒ 良ければ 申請する をクリックして OK で申請は完了です。

| なし<br> |                | (# <b>Z</b> |
|--------|----------------|-------------|
|        | 申請する 、         |             |
|        |                |             |
|        | 申請します。よろしいですか? |             |
|        | <u>ОК</u> ++>± |             |

 ⑦申込番号が表示されます。お問い合わせの際に必要になる場合がありますので、番号を控えてください (登録しているメールアドレスにも申請番号は送信されます)。申請手続きは以上です。
 ※ご家族分等、複数の申請をご希望の場合は、再度、「Ⅲ 療養証明書発行申請(電子申請)のやり方」 をご参考の上、申請してください。

| 申請を受け付けました。<br>順番に申請内容を確認するため、確<br>なお、お手続きの処理状況は「マイ | 認までしばらくお待ちください。<br>ページ」からご確認頂けます。 |  |
|-----------------------------------------------------|-----------------------------------|--|
| 6問合せの際に必要となりますので                                    | 、中込番号を控えるか、このページを印刷してください。        |  |
|                                                     | 申込番号                              |  |
|                                                     | * * * * * * * *                   |  |
|                                                     |                                   |  |

IV 療養証明書交付後のダウンロードのやり方

※ 療養証明書申請後に、本市において内容の審査を行います。

審査を終えた後、交付準備が整い次第、電子申請に登録しているメールアドレス宛にダウンロード期間を記載したメール(メールの件名:【横浜市電子申請】【電子交付用】新型コロナウイルス感染症 自宅療養証明書 発行申請の交付準備が完了しました)が送信されます。

以下手順は、上記メール受信後、ダウンロード期間内に行ってください。

- ① 「横浜市電子申請・届出システム(新)」ページ右上の □グイン をクリック
   手続き一覧(個人向け) 手続き一覧(事業者向け) ヘルプ □ ょくあるご質問 □
   □グイン 新規登録
- ② 利用者 ID (登録したメールアドレス) とパスワードを入力のうえログイン。
   最初のページに戻ります

| 利用者ID(メー<br>yokohamat<br>パスワード<br>●●●●●● | ルアドレス) <u>必須</u><br>aro@XXXXXXX.ne.jp<br>剤<br>●●●●●<br>ログイン |      | ログインできると<br>ページ右上に<br>名前が表示されます<br>安全太郎 さん | זלידלו              |
|------------------------------------------|-------------------------------------------------------------|------|--------------------------------------------|---------------------|
| 〕 ログイン後、「申請<br>)<br>、                    | 状況のお知らせ」を<br>手続き一覧 (個人向け) 手術                                | クリック | ヘルプ 🗅 よくあるご質問 🖸                            | 🏠 安全太郎 さん ログアウト     |
| お知らせ                                     |                                                             |      | 前回のログイン                                    | v:2022年8月13日 15時52分 |
| 9 重要なお知らせ                                |                                                             |      |                                            | >                   |
| 🖹 あなたへのお知らせ                              |                                                             |      |                                            | >                   |
| ▶ 申請状況のお知らせ                              | ž                                                           |      |                                            | >                   |

| <b>()</b><br>ホーム | 手続き一覧(個人向け                                                                                                    | け) 手続き一覧(事業者向け) | ヘルプ 🛛    | よくあるご質問 🛛               | ☆ 安全太郎 さん ログアウト ^           |  |
|------------------|----------------------------------------------------------------------------------------------------|-----------------|----------|-------------------------|-----------------------------|--|
|                  | ▶ お知らせ一覧                                                                                                    |                 |          |                         |                             |  |
|                  | 申請状況のお知らせ                                                                                                    |                 |          |                         |                             |  |
|                  | 【電子交付用】新型コロナウイルス感染症 自宅療養証明書発行申請<br>申込番号: ×××××××××<br>O年O月O日 手続きが完了しました                                                                 |                 |          |                         |                             |  |
|                  |                                                                                                    |                 |          |                         | ト でのの向い合わせ                  |  |
|                  |                                                                                                    |                 |          |                         | ■コンパンス アドアトラホート             |  |
| 5<br>(m)<br>(m)  | 「申請内容の詳細画面へ進む」を                                                                                                    | そクリック           | 覧(事業者向け) | ヘルプ 🛛 よくあるご質            | 間 🏾 🌐 安全太郎 さん ロクアウト ^       |  |
|                  | 基本情報                                                                                                    |                 |          |                         |                             |  |
|                  | 申込番号<br>×××××××                                                                                                    |                 |          |                         |                             |  |
|                  | <b>手続き名</b><br>【電子交付用】新型コロナウイルス感染症 自宅療養証明書発行申請                                                                                          |                 |          |                         |                             |  |
|                  | この手続きの申請状況履歴                                                                                                    |                 |          |                         |                             |  |
|                  | 〇年〇月〇日 手続きが完了しました                                                                                                    |                 |          |                         | チャットでのお問い合わせ                |  |
|                  | 〇年〇月〇日 申請内容を確認中です                                                                                                    |                 |          | 構筑市電子申請・届出システム チャットサポート |                             |  |
|                  | O年O月O日 申請を送信しました 総語等でのお問い合わせはトップページ下部に記載の現先へお願いします。                                                                                     |                 |          |                         | い合わせはトップページ下部に記載の宛先へお願いします。 |  |
|                  |                                                                                                    | 申請内容の詳細画面へ進む    |          |                         | v                           |  |
| 6                | ⑥ PDFをクリックすると療養証明書が表示されます。                                                                                                    |                 |          |                         |                             |  |
| <b>面</b><br>ホーム  | 手続き一覧(個人向日                                                                                                    | ナ) 手続き一覧(事業者向け) | ヘルプ 🖾    | よくあるご質問 🛛               | 🏠 安全太郎 さん ログアウト             |  |
| <b>F</b>         | ) 申請内容照会                                                                                                    |                 |          |                         |                             |  |
| 申請状況             |                                                                                                    |                 |          |                         |                             |  |
| 手続きが完了しました       |                                                                                                    |                 |          |                         |                             |  |
|                  | 交付物一覧                                                                                                    |                 |          | チャットでのお問い合わせ            |                             |  |
|                  | <ul> <li>&gt; シリノロートできる父何初</li> <li>O年O月O日までダウンロード可能です。</li> <li>横浜市電子申請・届出システム チャットサポート</li> </ul>                                     |                 |          |                         | 雷出システム チャットサポート             |  |
|                  | <ul> <li>         ・  自宅療養証明書(今和4年8月29日以降)(1通) [PDF形式:190.3KB]          電話等でのお聞い合わせはトップペーシ下部に記載の売先へお聴いします。         ・         </li> </ul> |                 |          |                         |                             |  |